# **HiDoctor® Blog**

# Prescrição prática e eficiente integrada ao software médico

São inegáveis as vantagens da prescrição eletrônica em comparação com a prescrição manual. Talvez o benefício mais citado seja o da legibilidade, por evitar erros de medicamento e dosagem devido ao paciente não entender a letra do médico, mas ele com certeza não é o único.

Além de facilitar para o paciente, a prescrição eletrônica também traz benefícios para o médico, que pode utilizar de recursos como a busca rápida por medicamentos e fórmulas, inserção automática de informações, o que evita erros, e repetição prática de receitas recorrentes, entre muitos outros, de modo a otimizar a criação e emissão de receitas médicas.

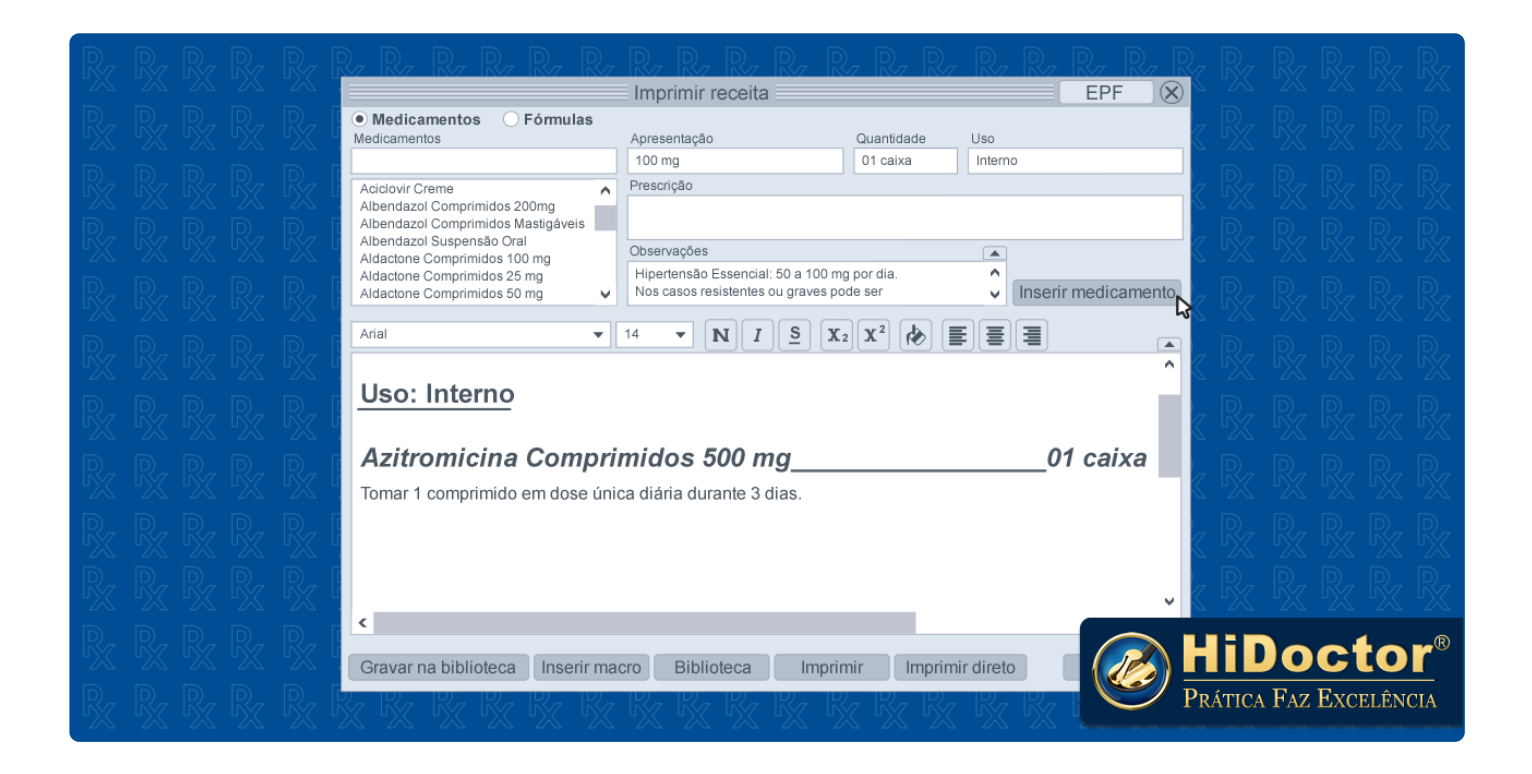

A prescrição no HiDoctor® é prática e eficiente. Veja o que ela oferece:

#### Criar nova receita

A criação de uma nova receita no HiDoctor® é feita pela opção de impressão, na barra de ferramentas do programa. Após a receita ser impressa, ela ficará salva na ficha de "Textos do paciente".

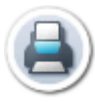

#### Busca por medicamento ou fórmula

Na tela de prescrição, o médico pode realizar busca pelo nome do medicamento ou pela fórmula e os resultados serão listados. Selecionando um medicamento, as informações de apresentação, quantidade, uso, prescrição e observações podem já ser informadas automaticamente. Caso não sejam, o médico pode completá-las de acordo com a indicação habitual para o medicamento. As informações que já vem preenchidas também podem ser editadas.

Clicando para inserir o medicamento, os dados da prescrição serão incluídos no texto da receita. Podem ser buscados e incluídos quantos medicamentos forem necessários.

Se o médico desejar consultar a bula de um medicamento com praticidade, basta clicar no botão "EPF" exibido no canto superior direito da janela de prescrição para abrir a Enciclopédia de Produtos Farmacêuticos.

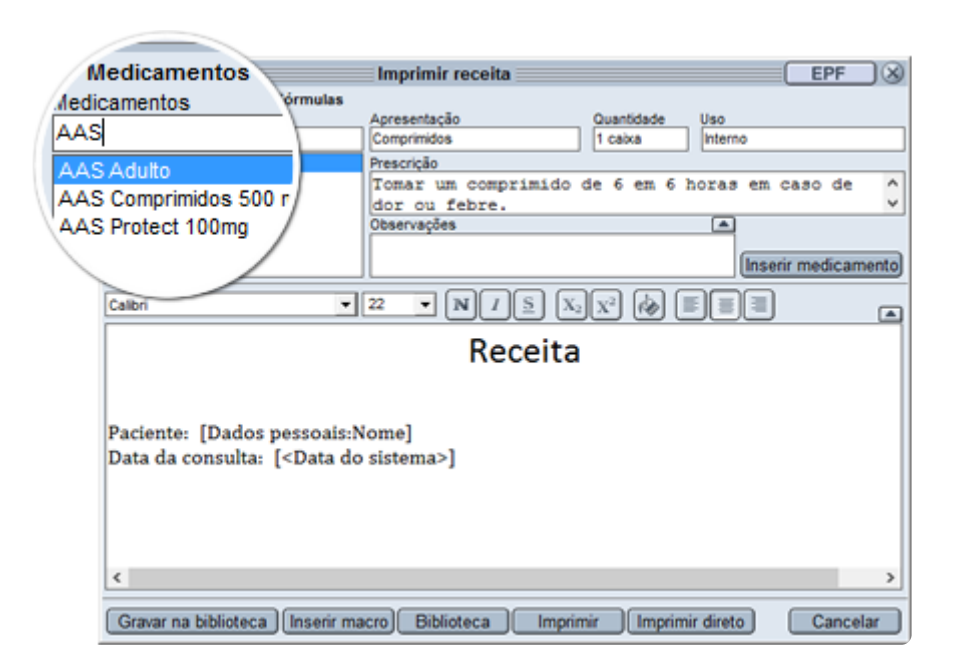

## Formatação da receita

Após a inserção dos medicamentos, a receita pode ser finalizada incluindo as demais informações necessárias, como nome do paciente, data, etc. Podem ser feitas escolhas de formatação comuns, como tipo e tamanho da fonte, uso de negrito, itálico e sublinhado, mudança de cor, alinhamento do texto e alinhamento de caracteres acima ou abaixo da linha normal. Uma grande facilidade da prescrição do HiDoctor® é o uso de macros, que são valores inseridos nos textos que, no momento da impressão, são substituídos pelos respectivos valores cadastrados na ficha do paciente. Assim, as macros automatizam as tarefas de inserção de dados pessoais e individuais de cada paciente. Ao inserir a macro [Dados pessoais:Nome], por exemplo, o campo será substituído pelo nome do paciente cujo texto está sendo impresso. Também podem ser usadas macros para informações como data e hora, de acordo com a data/hora do sistema no momento da impressão, nome do médico, site, etc.

A inserção de macros é feita através do botão "Inserir macro", que abre uma lista com todas as macros disponíveis para serem utilizadas. Elas são especialmente úteis para a criação de modelos de receita a serem salvos, de forma que não seja preciso digitar informações recorrentes a cada receita criada, como data, nome do paciente e quais mais utilizar.

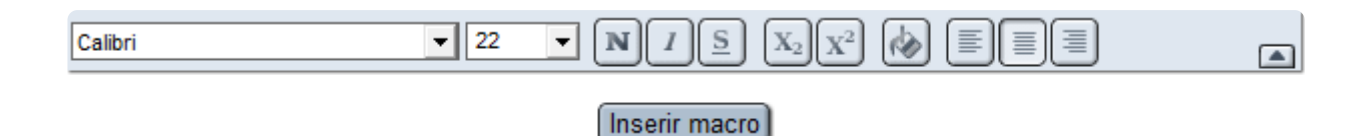

#### Texto padrão da biblioteca

Uma das funcionalidades que mais garante eficiência à prescrição no HiDoctor® é a possibilidade de salvar modelos prontos de receita na biblioteca, inclusive definindo um modelo como padrão para ser carregado automaticamente sempre que uma nova receita for criada.

Os modelos podem conter textos, macros e a formatação desejada. É possível salvar quantos modelos desejar na biblioteca, através do botão "Gravar na biblioteca", bem como qualquer modelo salvo pode ser facilmente selecionado ao criar uma receita, através do botão "Biblioteca".

## Impressão da receita

Ao finalizar uma receita, no momento de imprimir, uma consulta/retorno deverá ser escolhida para gravar os medicamentos da receita. Caso não tenha sido criado um texto de consulta/retorno ainda, nesse momento a seleção da opção de nova consulta cria automaticamente um novo texto a ser salvo na ficha de "Consultas e retornos". Uma visualização da impressão é aberta e podem ser feitas escolhas quanto à configuração da página, como margens e impressora e utilizar, além de optar pela inserção na receita de cabeçalho, rodapé e carimbo, de acordo com a configuração de impressão feita no HiDoctor®. Estas configurações, uma vez realizadas, ficam gravadas para as próximas impressões.

Além de realizar a impressão, também é possível exportar a receita, que é aberta no editor de texto padrão do computador para então ser salva. Se as configurações de impressão já estão feitas, a opção "Imprimir direto" envia a receita diretamente para a impressora, para ainda mais agilidade ao prescrever.

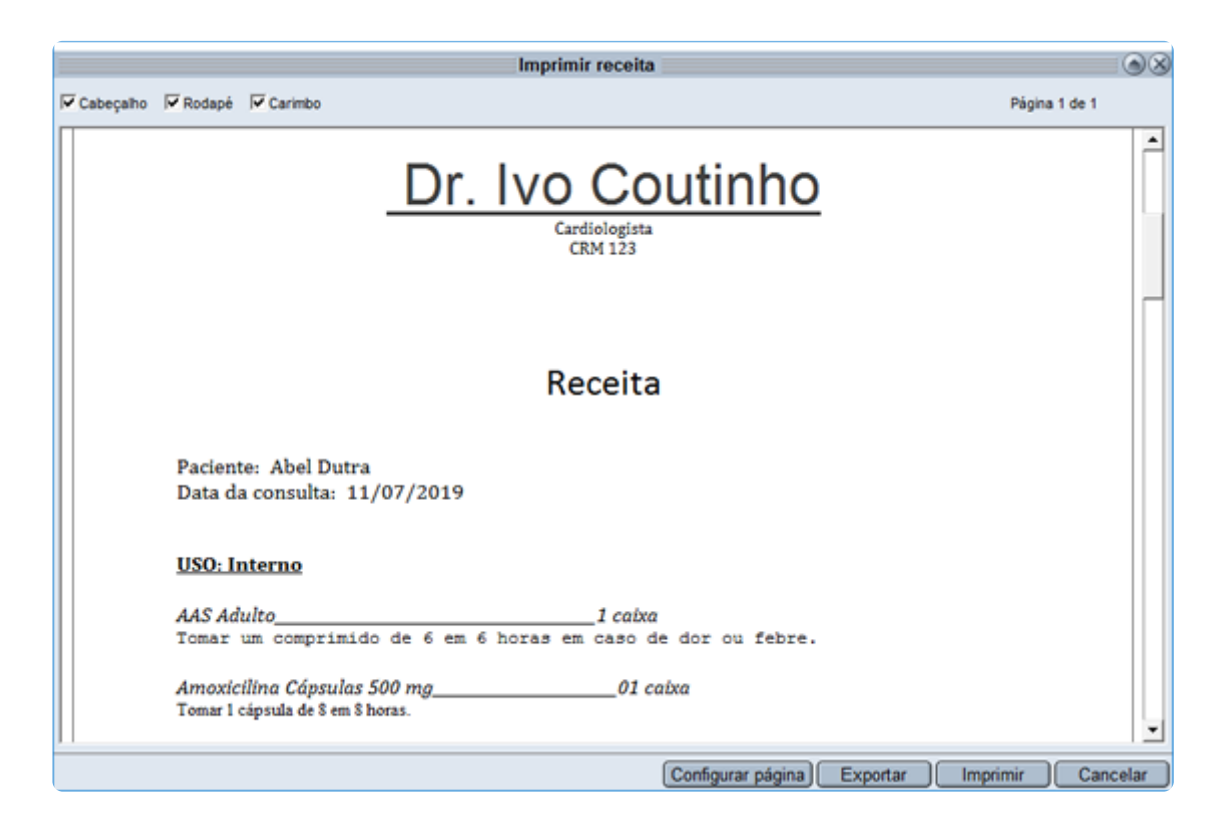

## Repetição de prescrição

Por fim, outra funcionalidade que oferece grande praticidade para a prescrição é a opção de "Repetir hoje". Este botão é apresentado na visualização das receitas já salvas na ficha de um paciente, fazendo com que um novo registro seja criado para a data atual, que pode ser impresso através do botão "Imprimir" apresentado no registro.

Esta opção é especialmente útil para pacientes que fazem uso recorrente de medicações que exigem prescrição, e precisam que uma nova receita seja impressa a cada retorno.

No HiDoctor® você sempre encontra praticidade e agilidade para executar quaisquer atividades de rotina da prática médica. Quer acompanhar todas as dicas sobre a utilização do HiDoctor<sup>®</sup> no dia-a-dia do seu consultório? Curta nossa página "HiDoctor<sup>®</sup> na Prática" no Facebook:

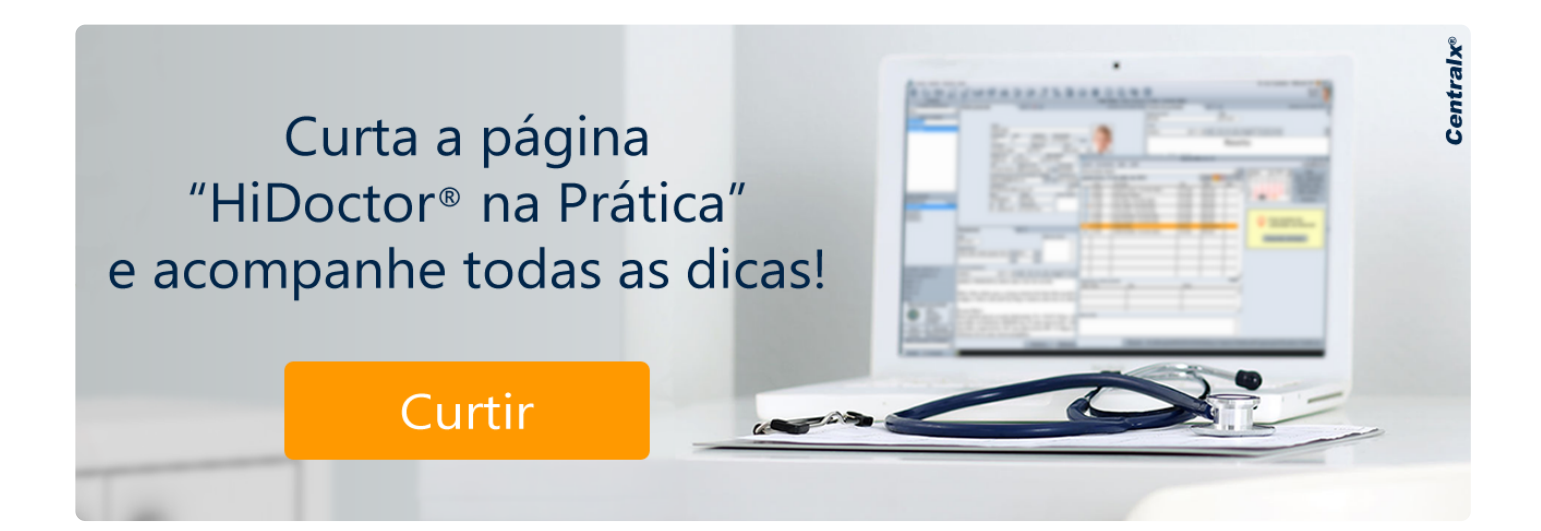

#### Artigo original disponível em:

"Prescrição prática e eficiente integrada ao software médico " - HiDoctor® Blog

#### **Centralx**®